# Godkjenning av nærmeste leder

Man kan opprette en enkel skjemaflyt i for skjema i den nye skjemamodulen. En e-post med lenke til godkjenning vil sendes til nærmeste leder. Leder oppgis på brukerkortet i More Service Portal. Når leder har godkjent skjemaet blir det sendt videre til innboksen i More Service Portal.

Åpne skjemaeditor og opprett nytt skjema eller rediger et eksisterende. Trykk på innstillinger for å sette opp godkjenningsflyten..

| Skjemanavn<br>Søknad om adgangskort           |                                                          |
|-----------------------------------------------|----------------------------------------------------------|
| Søknad om adgangs                             | kort                                                     |
| Avkrysningsgruppe                             |                                                          |
| Avkrysningsgruppe<br>Adgangskort til datarom  |                                                          |
| Vedlegg<br>Ingen vedlegg har blitt registrert | Dra og slipp filer her, eller klikk for å velge filer    |
| SEND INN                                      |                                                          |
|                                               |                                                          |
| OPPDATER INNSTILLINGER KOPIER                 | KONFIGURER SELECT, ETT NIVÅ KONFIGURER SELECT, TO NIVÅER |

En e-post vil da sendes til nærmeste leder for godkjennelse før det blir sendt til More Service Portal. (Hvordan sette opp nærmeste leder)

| Søknad om adgangskort                            |                                                     |                          |                  |
|--------------------------------------------------|-----------------------------------------------------|--------------------------|------------------|
| Avkrysningsgruppe<br>] Adgangskort til serverrom |                                                     |                          |                  |
| wkrysningsgruppe<br>Dadgangskort til datarom     | Søknad om adgangskort - Innstillinger               |                          |                  |
| Vedlegg                                          | Tilgangsinformasjon                                 |                          |                  |
| Ingen vedlegg har blitt registrert               | Driftsorganisasjon                                  | 0                        |                  |
| SEND INN                                         | Alle                                                | 0                        |                  |
|                                                  | Valgte kunder                                       | ?                        |                  |
|                                                  | Skjemaflyt                                          |                          |                  |
|                                                  | Sakstype                                            |                          |                  |
|                                                  | Hendelse                                            |                          | *                |
|                                                  | Bruk skjema godkjenningsflyt                        | ?                        |                  |
|                                                  | Registrer skjemaet på en agent eller team Når denne | e er aktivert sendes det | en forespørsel t |
|                                                  | Register skjemaet i innboksen                       | e leder om å godkjenne   | skjemaet         |
|                                                  | Tilleggsinnstillinger for skjema                    |                          |                  |
|                                                  | Bruk som standard ved saksregistrering              | 0                        |                  |
|                                                  | Posisjon                                            |                          |                  |
|                                                  | 100                                                 |                          |                  |

Nærmeste leder må åpne lenken i e-posten og godkjenne skjemaet:

## Forespørsel om godkjenning av skjema

Du har mottatt en forespørsel om å godkjenne det vedlagte skjemaet.

Skjemaet er sendt inn av brukeren

Test Testesen (Telefon: 12345678, E-post: tms02@technet.no)

Link: <a href="https://demo.moreservice.com/Userweb/FormApproval.aspx?g=0ab1bde8-4f42-4ab8-af16-fa71adc5dc4f">https://demo.moreservice.com/Userweb/FormApproval.aspx?g=0ab1bde8-4f42-4ab8-af16-fa71adc5dc4f</a>

Leder kan her godkjenne eller avvise skjemaet. Leder kan skrive en kommentar og redigere verdiene i skjemaet.

### Godkjenning av skjema

| Kommenter                                        |  |
|--------------------------------------------------|--|
| Bestillingen godkjennes, men bestiller Option 2. |  |
|                                                  |  |
|                                                  |  |
| Godkjenn Awis                                    |  |
| Autocomplete                                     |  |
| Option 2                                         |  |
|                                                  |  |

Leder godkjenner med endringer:

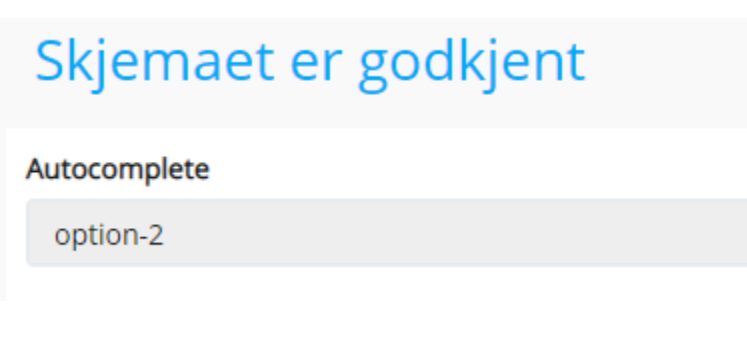

En e-post med kommentar sendes til brukeren.

## Skjemaet er godkjent

Innsendt: 18.08.2020 12.10 Skjemanavn: Order new laptop Kommentar fra nærmeste leder: Skjema godkjennes.

Skjemaet sendes så til More Service Portal Innboks for videre behandling.

|                  |      |                             |               | 1        |                                                                                           |       |
|------------------|------|-----------------------------|---------------|----------|-------------------------------------------------------------------------------------------|-------|
|                  |      | Innboks                     |               |          | SISTE                                                                                     | SISTE |
| Mottatt          | Туре | Emne                        | Bruker        | Avdeling | 06.08.2020 12:25 - 10 - Test                                                              |       |
| 18.08.2020 11:36 | Ŋ    | Godkjent - Order new laptop | Test Testesen |          | 04.08.2020 13:35 - 9 - Test                                                               |       |
| 18.08.2020 10:56 | Ŋ    | Order new laptop            | Test Testesen |          | 04.08.2020 13:18 - 8 - Order new laptop<br>02 07 2020 12:15 - 7 - Skiematittel            |       |
| 18.08.2020 10:51 | Ŋ    | Order new laptop            | Test Testesen |          | 02.07.2020 12:14 - 6 - Skjematittel                                                       |       |
| 18.08.2020 10:49 | Ŋ    | Order new laptop            | Test Testesen |          | 30.06.2020 11:47 - 5 - Skjematittel<br>18.06.2020 12:14 - 3 - Printer restarted by itself |       |
| 06.08.2020 12:58 | Ŋ    | Test                        | John Doe      |          | 10.00.2020 12.14- 3-1 Hinter restarted by itsen                                           |       |
| 04.08.2020 13:34 | Ŋ    | Test                        | John Smith    |          |                                                                                           |       |
| 04.08.2020 13:34 | Ŋ    | Test                        | John Smith    |          |                                                                                           |       |
| 04.08.2020 13:29 | Ŋ    | Order new laptop            | John Doe      |          |                                                                                           |       |
| 04.08.2020 13:16 | Ŋ    | Order new laptop            | John Doe      |          |                                                                                           |       |
|                  |      |                             |               |          |                                                                                           |       |

| Emne       | Godkjent - Order new laptop |                                                  |
|------------|-----------------------------|--------------------------------------------------|
| Brukernavn | Test1                       | Kommentar fra: Leder Ledersen                    |
| Navn       | Test Testesen               | Bestillingen godkjennes, men bestiller Option 2. |
| Kunde      |                             |                                                  |
| E-post     | tms02@technet.no            |                                                  |
| СС         |                             |                                                  |

#### Saken registreres

| 🔒 0*<br>Godkje | nt - Order ne               | w laptop                |                               |                                   |             |           |            | -\$ ( | ×<br>? ⊕ >                                     |
|----------------|-----------------------------|-------------------------|-------------------------------|-----------------------------------|-------------|-----------|------------|-------|------------------------------------------------|
| Bruker         | Test Testesen (Test1) - 123 | 45678 - Food deliveries |                               |                                   |             |           |            | × A   | ≔ & <b>%                                  </b> |
| Maler          |                             |                         | <ul> <li>Påvirker</li> </ul>  | ~                                 | SL Type     |           |            |       |                                                |
| Kategori       |                             | ``                      | <ul> <li>Prioritet</li> </ul> | ~                                 | Start innen |           | Løst innen |       |                                                |
| Objektsøk      |                             |                         |                               |                                   | Forbruk     | 0%        | Forbruk    | 0%    |                                                |
| BESKRIVEL      | SE VEDLEGG (0)              | OPPGAVER (0) R          | ELATERTE SAKER (              | (0) SAMMENSLÅTTE SAKER (0) SKJEMA | (1) EKSTRA  | A OUTLOOK |            |       |                                                |

|                                                                                   | Registrert       |   | Beskrivelse                       | Agent | Tidsforbruk |
|-----------------------------------------------------------------------------------|------------------|---|-----------------------------------|-------|-------------|
| Kommentar fra: Leder Ledersen<br>Bestillingen godkiennes, men bestiller Option 2. | 18.08.2020 11:36 | ۵ | Mottatt (Fra More Service Portal) | TMS   | 00:00       |
|                                                                                   |                  |   |                                   |       |             |
|                                                                                   |                  |   |                                   |       |             |
|                                                                                   |                  |   |                                   |       |             |

 $\times$ 

Skjema ligger i saken med endringene.

## **User Form**

Autocomplete
option-2

Leder avviser skjema:

# Skjemaet er ikke godkjent

#### Autocomplete

option-1

En e-post med evt. kommentar sendes til brukeren:

## Skjemaet er ikke godkjent

Innsendt: 18.08.2020 12.07 Skjemanavn: Order new laptop Kommentar fra nærmeste leder:

Skjemaet blir ikke sendt videre til More Service Portal.

Sett opp nærmeste leder på bruker:

Dersom dere kjører More Service Discovery og har definert nærmeste leder i Active Directory blir dette angitt automatisk. For å sette opp nærmeste leder manuelt, følg beskrivelsen under.

Nærmeste leder opprettes i brukerkortet i More Service Portal:

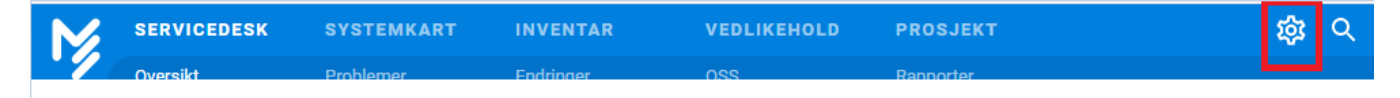

| N       | SE     | RVICE  | DESK S           | YSTEMKART       | INVENTAR            | VEDLIK        | EHOLP | ) PROS      |
|---------|--------|--------|------------------|-----------------|---------------------|---------------|-------|-------------|
| · ′     | Ov     | ersikt | P                |                 |                     | oss 🖸         | 3 Ir  | nstill      |
| + N1    | Y SAK  |        | (26) INNBOKS     | @ (0) OVE       |                     |               |       |             |
|         |        |        | E                | Brukerkonto     | oer og roller       |               |       | Grupper     |
| Handli  | inger  |        | -                | Dra k           | olonne hit for å g  |               |       | andardoppse |
| III 🔻 s | aksnr. | Туре 🦷 | Emne             |                 | enu<br>Mottatt      | n Oppdatert T | ВГТ   |             |
|         | 8      | B      | Ordet            | Bruk            | kere                | 3.2020 13.18  |       | Kunder      |
| ΟF      | 7      | 0      | Skjematittel     | Ikke Rol        | ler 30.06.2020 12.0 |               |       | Selskap     |
| ΟP      | 6      | •      | Skjematittel     |                 |                     |               |       |             |
| ΟP      | 5      | •      | Skjematittel     | More Serv       | ice Portal          |               | John  | Systemka    |
| ΟP      | 3      | Ð      | Printer restarte | ed by its Start |                     |               |       | Adm         |
| ΟP      | 2      | P      | Invoice system   | Driftsme        | eldinger 2020 13.5  |               |       | Objekttype  |
|         |        |        |                  |                 |                     |               |       | Skjema      |

|                | 0 0 0<br>0 0 0            |                   | ×                 |
|----------------|---------------------------|-------------------|-------------------|
| Navn           | Test Testesen             |                   |                   |
| Brukernavn     | Test1                     | NULLSTILL MOR     | E SERVICE PASSORD |
| E-post         | tms02@technet.no          |                   |                   |
| Telefon        | 12345678                  |                   |                   |
| Mobiltelefon   |                           |                   |                   |
| Kunde søk      |                           |                   | / 🕀               |
| Kunde          | Food deliveries           |                   | ~                 |
| Nærmeste leder | Leder Ledersen (Leder1) - | 12345678 - Food d |                   |
|                | Ansatt nr                 |                   |                   |
| Andre          | Fakturer 🗌 VIP            |                   | GULE SIDER        |